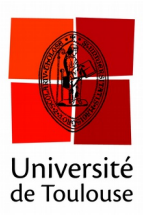

## **Question à réponses multiples**

en mode partout

Date: 10/01/2017

Il arrive parfois de devoir poser une question où l'on souhaite que les étudiants puissent répondre à plusieurs des réponses proposées. Voici comment faire.

**1** Faire apparaître la version étendue de la barre

Si la barre est au format « compact », faites apparaître la version étendue.

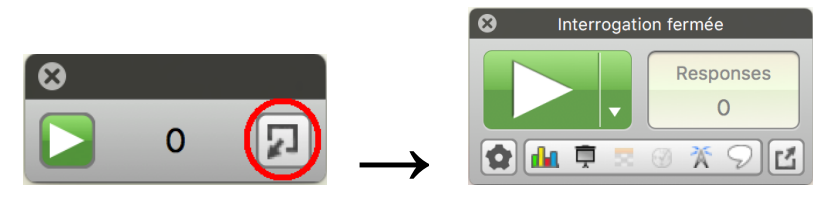

Étendre la barre.

2 Choisir le type de question

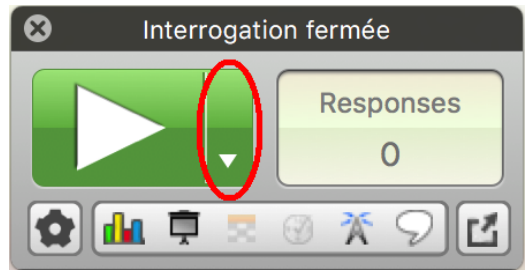

Cliquez avec le bouton droit si nécessaire.

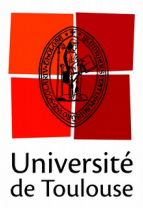

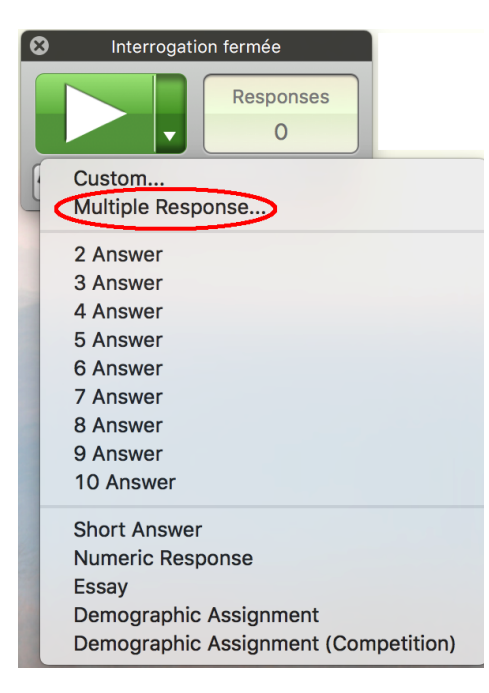

Sélectionnez Réponses Multiples.

## 3 Paramétrage de la question

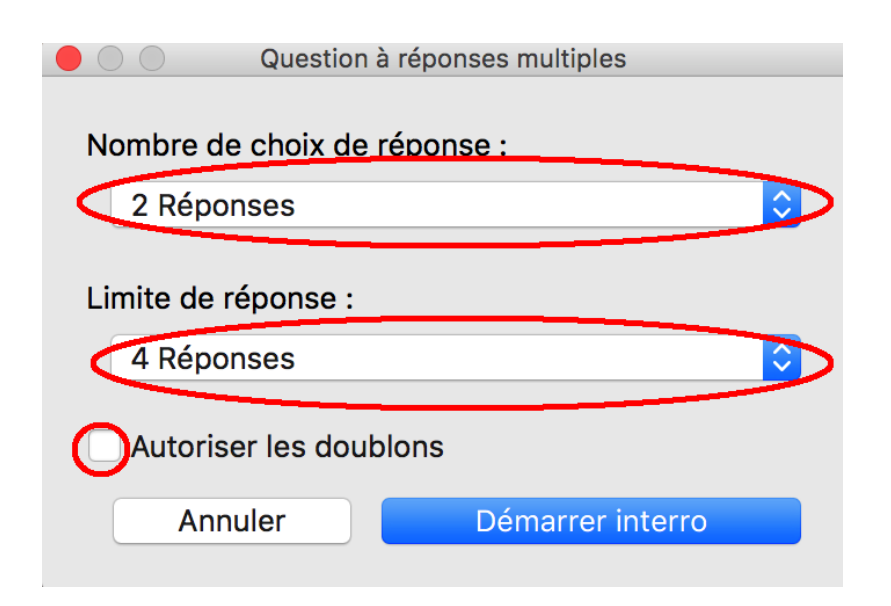

Ici l'étudiant choisit 2 réponses parmi 4. On peut autoriser de choisir deux fois la même.